## Clubscheidsrechters toevoegen

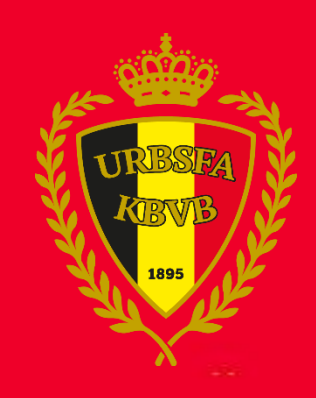

## 1. Klik op clubscheidsrechter

Log in op <u>www.wedstrijdbladen.be</u> en klik op 'Clubscheidsrechters'

| BLADEN | 003554)<br>Exc, F,   | /F0002689<br>C. Essen ( | 8<br>03554)     |                      |        |                     |   |  |
|--------|----------------------|-------------------------|-----------------|----------------------|--------|---------------------|---|--|
| ≡      | Wedstrijdbladen      |                         |                 |                      |        |                     |   |  |
|        | Wedstrijdformulieren |                         |                 |                      |        |                     |   |  |
|        | Komende v            | vedstri                 | jden            | Vorige wedstrijden   |        |                     |   |  |
|        | Kernspelers          | Tech                    | nische staf clu | b Ploeg verantwoorde | eli ke | Clubscheidsrechters | ン |  |
|        | Datum                |                         |                 |                      |        |                     |   |  |
|        | 21-08-2014           | 11:00                   | Exc. Essen - k  | asterlee             |        |                     |   |  |
|        | 21-08-2014           | 12:00                   | Kasterlee - Ex  | c. Essen             |        |                     |   |  |
|        | 21-08-2014           | 13:00                   | Exc. Essen - K  | asterlee             |        |                     |   |  |
|        | 21-08-2014           | 14:00                   | Kasterlee - Ex  | c. Essen             |        |                     |   |  |
|        | 21-08-2014           | 15:00                   | Exc. Essen - k  | asterlee             |        |                     |   |  |
|        | 21-08-2014           | 16:00                   | Kasterlee - Ex  | c. Essen             |        |                     |   |  |
|        | 21-08-2014           | 17:00                   | Exc. Essen - k  | asterlee             |        |                     |   |  |
|        | 21-08-2014           | 18:00                   | Kasterlee - Ex  | c. Essen             |        |                     |   |  |
|        | 21-08-2014           | 19:00                   | Exc. Essen - K  | asterlee             |        |                     |   |  |
|        | 21-08-2014           | 20:00                   | Kasterlee - Ex  | c. Essen             |        |                     |   |  |

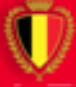

## 2. Voeg de clubscheidsrechter toe

#### Klik op 'Voeg nieuwe clubscheidsrechter toe

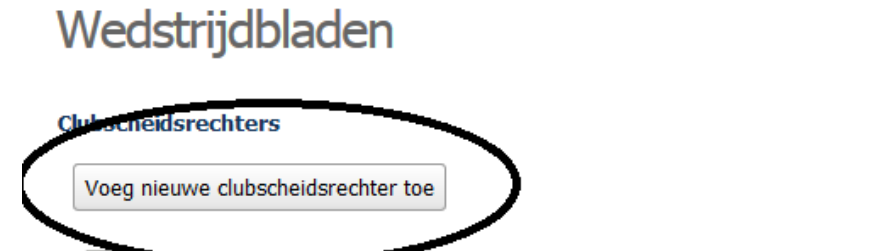

 $\mathbf{X}$ 

| Naam                      | Voornaam | Geboortedatum | Email | Telefoonnummer |  |
|---------------------------|----------|---------------|-------|----------------|--|
| Geen gegevens om te tonen |          |               |       |                |  |

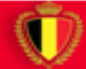

## 3. Vul de clubscheidsrechter in

Klik in de lege rij en vul de naam, voornaam, geboortedatum, email en telefoonnummer in (1). Klik daarna op bewaren (2)

### Wedstrijdbladen

# Clubscheidsrechters 2 Bewaren Terug Voeg nieuwe clubscheidsrechter toe Image: Clubscheidsrechter toe Image: Clubscheidsrechter toe Image: Clubscheidsrechter toe Maam Voornaam Geboortedatum Email Telefoonnummer

|   | Naam     | Voornaam | Geboortedatum | Email               | Telefoonnummer |
|---|----------|----------|---------------|---------------------|----------------|
| Ŵ | Desmet 1 | Kevin    | 19-05-1989    | support@footbel.com | 024771248      |

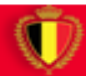